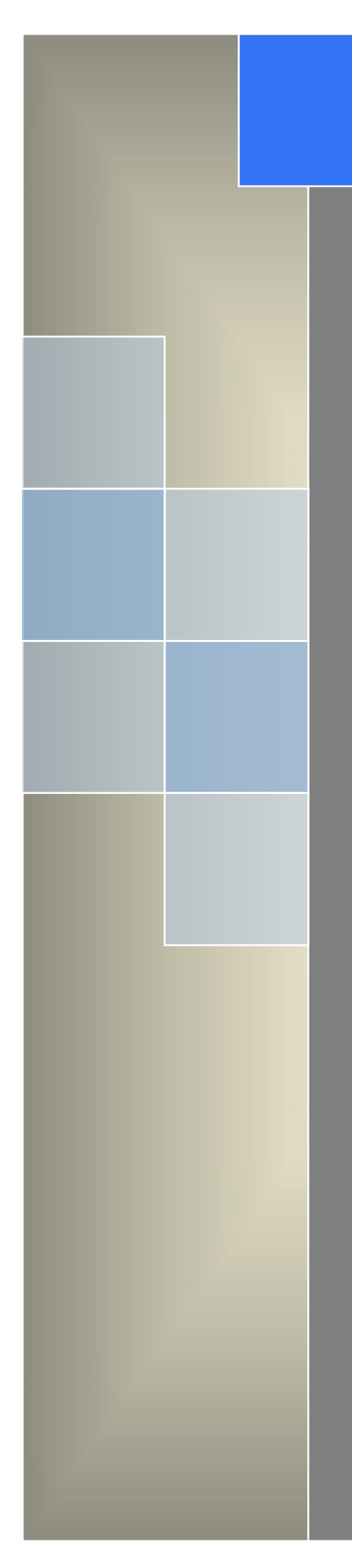

## User Manual ---Apply to RT600 4G/3G RTU

V1.5 http://www.wlink-tech.com Feb 2025

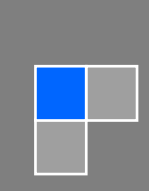

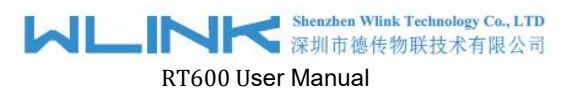

Copyright © Shenzhen WLINK Technology Company Limited 2012  $\sim$  2025

Without our written approval, anyone can't extract, copy whole or part of content of this file and can't spread out in any format.

#### Caution

Due to product updates or functional upgrading, we may renew the content of this file, and this file only for reference. All statement, information, suggestion .etc in this file do not compose any form of guarantee and we WLINK reserves the right of final explanation.

### Shenzhen WLINK Technology Company Limited

Add: 2A, F5 Building, TCL International E City, No.1001 Zhongshanyuan Rd., Nanshan Dist., Shenzhen, 518052, China

- Web: http://www.wlink-tech.com
- Service Email: support@wlink-tech.com

Phone: 86-755-86089513

Fax: 86-755-26059261

## Contents

| 1 Product Introduction                       |
|----------------------------------------------|
| 1.1 Product Overview                         |
| 1.2 Typical Application Diagram3             |
| 1.3 Features                                 |
| 2 Hardware Installation                      |
| 2.1 LED Status4                              |
| 2.2 Dimension                                |
| 2.3 How to Install1                          |
| 3 RTU Configuration4                         |
| 3.1 RT600 Config Tool Serial Port Settings 4 |
| 3.2 RTU Configuration7                       |
| 4 Programmable Command Demo17                |

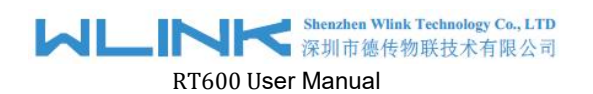

#### **Product Introduction**

### **1.1 Product Overview**

RT600 offers two serial ports and I/O ports, enabling it to connect to a variety of fields devices. With PPP, TCP/IP protocol, it could convert user serial port data to mobile 4G/3G/2G IP network data and transmit the data to customer's data master via transparent TCP/UDP protocol. DI ports support various of digital signal such as door sensor and smoke detector. AI ports support 4~20mA/0~5V signal such as temperature sensor and humidity sensor. Especially, WL-RT600 is programmable for users to customize DI/AI ports and Modbus properties according to various application requirements.

### **1.2 Typical Application Diagram**

RT600 4G/3G RTU widely used in Cold Chain Logisitcs, Oil&Gas, Power, Environment Protection, Water Conservancy and Lighting control monitoring and other industries fields.

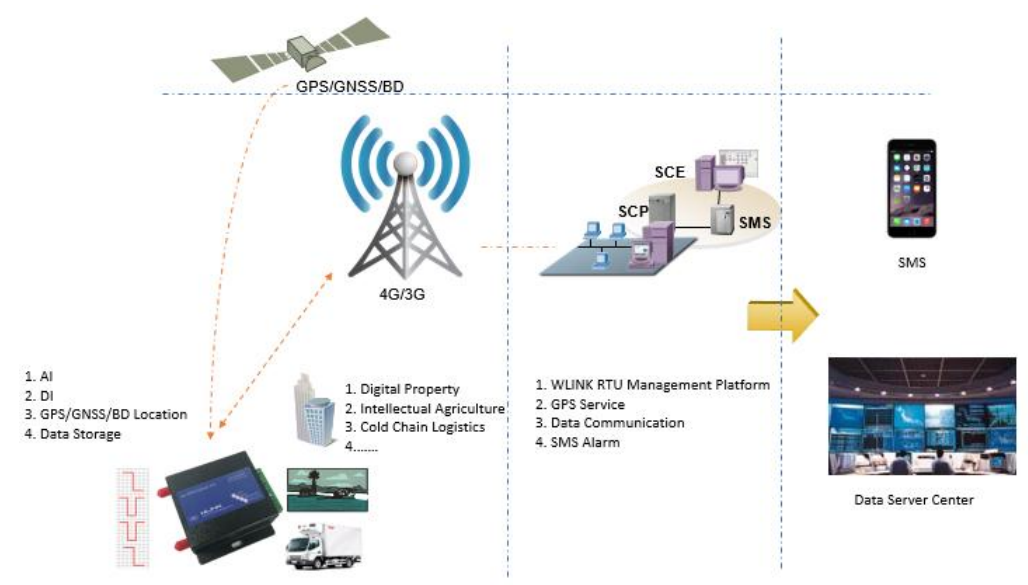

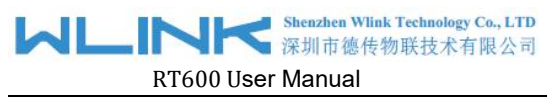

#### Figure 1-1 Network Topology

### 1.3 Features

- Integrated 4G/3G/2G cellular communication
- Support programmable function
- Standard PPP, TCP/UDP/IP and Modbus-RTU protocol
- Industrial pluggable terminal block
- RS232 port for Configuration
- RS485 port for data transmission
- 2 Analog inputs and 1 Digital inputs
- 1 DC OUTPUT(12VDC)
- Memory data storage optional
- Built-in GPS optional

- Built-in RTC, support real-time clock
- Optimized EMC design
- Support APN and VPDN private network
- Support short message service (SMS)
- Support transparent data transmission
- Support data service center with dynamic IP address
- Support LED status indication
- Wide range voltage input
- External power on/off control

## Hardware Installation

This chapter is mainly for installation introduction, there would be some difference between the scheme and real object. But the difference doesn't have any influence to products performance.

### 2.1 LED Status

LED indicator Status

| silk-screen | color | status        | Indication    |
|-------------|-------|---------------|---------------|
|             | Red   | Weak Signal   | CSQ<21        |
| NET         | Green | Good Signal   | CSQ≥21        |
|             |       | Fast Blinking | Self-checking |

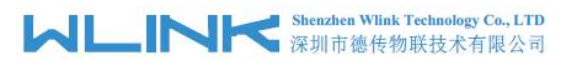

RT600 User Manual

| silk-screen | color | status                       | Indication  |
|-------------|-------|------------------------------|-------------|
|             |       | Light on<br>1s,Light off 2s  | Standby     |
|             |       | Light on 2s,<br>Light off 1s | Online      |
| PWR         | Green | Light on                     | RTU running |
| GPS         | Green | Light on                     | GPS enabled |

### 2.2 **Dimension**

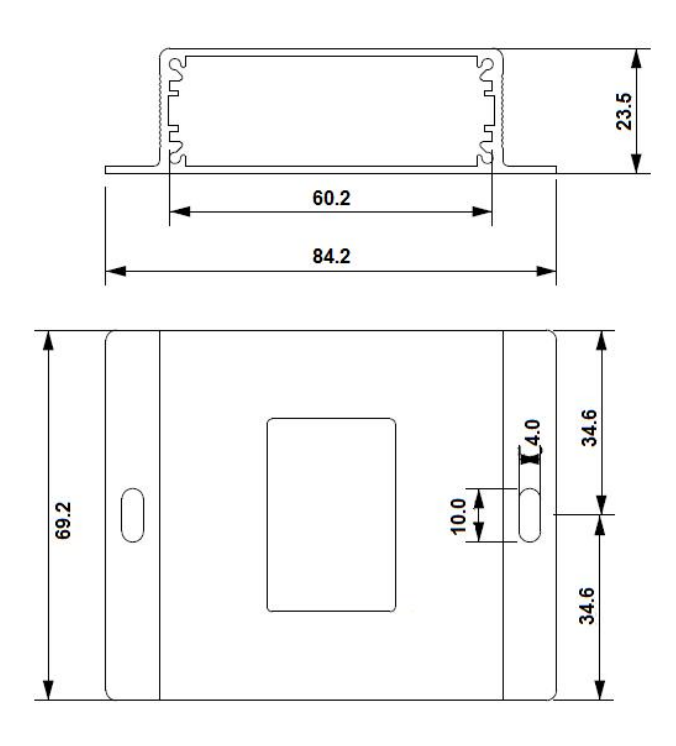

### 2.3 How to Install

#### 2.3.1 SIM/UIM card installation

Insert Micro SIM/UIM card.

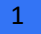

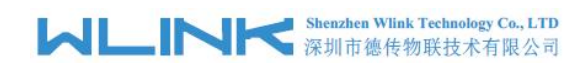

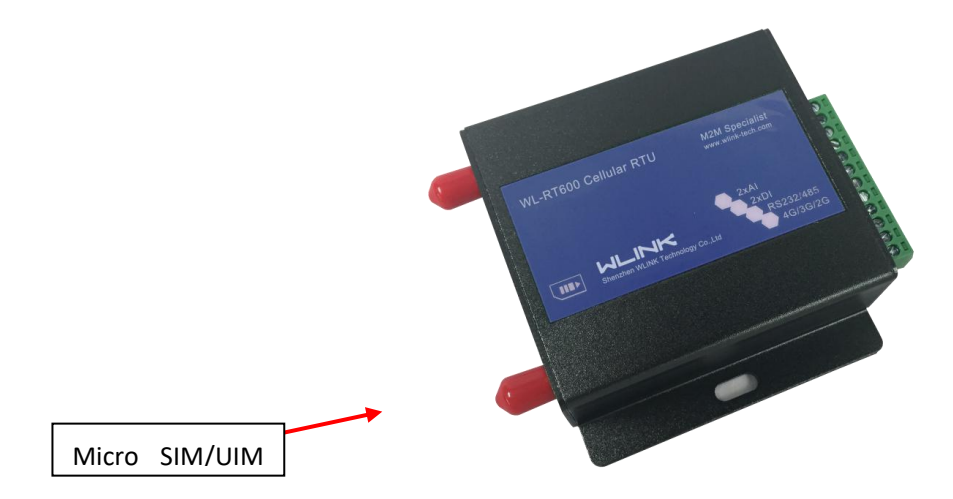

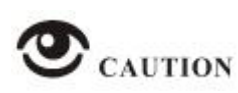

Before connecting, please disconnect any power resource of RTU

### 2.3.2 Interfaces

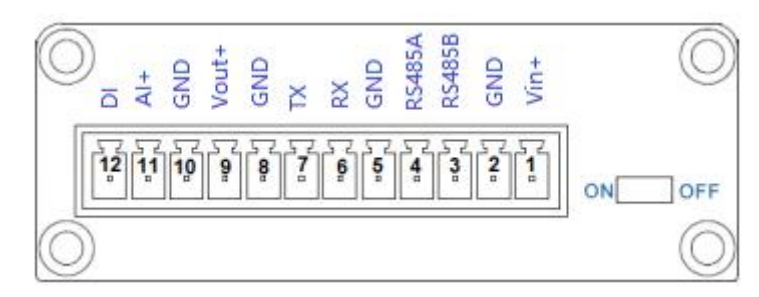

| Pin | Interface | Description                                        |
|-----|-----------|----------------------------------------------------|
| 1   | V+        | Power Vin+, Anti reverse                           |
| 2   | GND       | Power GND                                          |
| 3   | RS485-B   | RS485 B, 9600bps as default                        |
| 4   | RS485-A   | RS485 A                                            |
| 5   | GND       | GND for RS232 communication                        |
| 6   | RX        | RS232 RX,115200bps as default                      |
| 7   | ТХ        | RS232 TX                                           |
| 8   | GND       | Power GND                                          |
| 9   | Vout+     | Power Output, +7.5 ~ 32V DC.                       |
| 10  | GND       | Short to DI                                        |
| 11  | Al+       | Analog Inputs, 4~20mA or 0~+5V, 12 bits resolution |
| 12  | DI        | Digital Input , Dry contact                        |

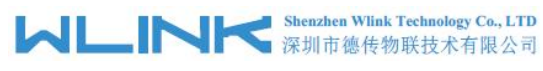

### 2.3.3 Power Supply

In order to get high reliability, adapt wide voltage input: +7.5V $\sim$ +32VDC, support hot plug and complex application environment.

#### 2.3.4 Review

After insert the Micro SIM/UIM card, connect serial cable, necessary antenna, then connect power cable.

#### 2.3.5 Cable Connection

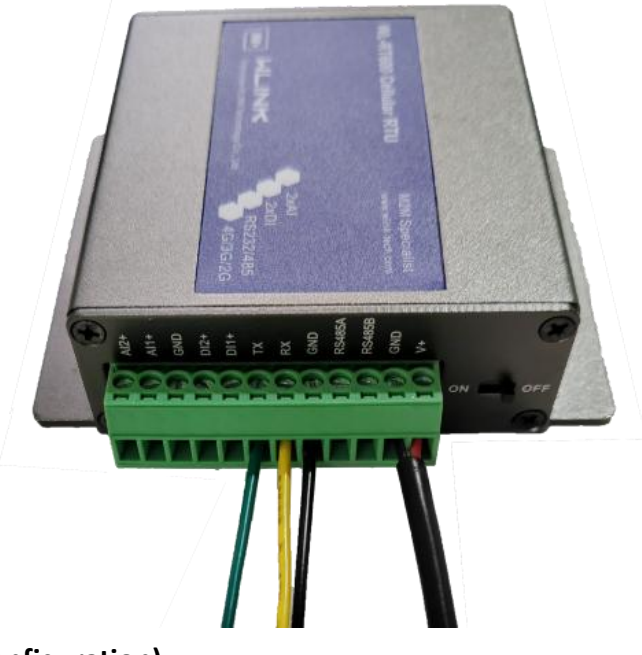

RS232 Connector (for configuration): GREEN - TX

<mark>YELLOW</mark> - RX BLACK – GND

POWER Cable Connector: RED - V+ BLACK - GND

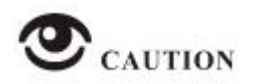

Please connect the antenna before connect the power cable, otherwise because of impedance mismatching, the signal maybe poor.

Notice:

Step 1 Check antenna connection.

Step 2 Check Micro SIM/UIM card, configure SIM/UIM card is available.

Step 3 Power on RTU

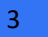

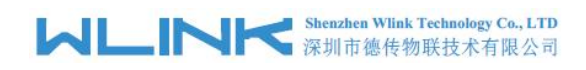

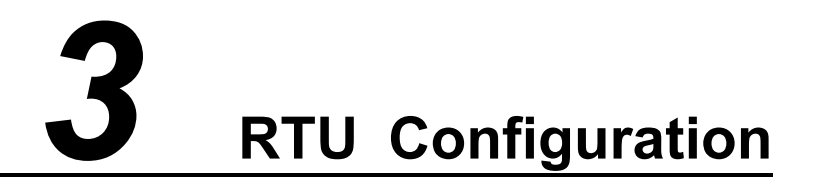

### 3.1 **RT600 Config Tool Serial Port Settings**

Run RTU Config Tool, Enter the password "admin" and click OK.

| lease input | your password |          |  |
|-------------|---------------|----------|--|
| I           |               |          |  |
|             | Οκ            | Y Cancel |  |

click Config button to setup serial port parameters as below (PC to RTU).

4

#### Shenzhen Wlink Technology Co., LTD 深圳市德传物联技术有限公司

| RT600 config tool 21_ | 14 v1.0.0                                                                                                    | – 🗆 X ) |
|-----------------------|----------------------------------------------------------------------------------------------------|---------|
| RTU Confi             | īg Tool                                                                                                    |         |
| Config 🕘 🥘            | Connect Disconnect Information Information Informatio Information Information Information Information |         |
|                       | M2M Server Setting                                                                                                    |         |
| at COM                | IP 0.0 COMM Paramters Setting X                                                                                                    |         |
| 😁 Cellular            | Domain Name                                                                                                    |         |
| 🔁 RTU                 | Heartbeart(s) 60 Baudrate 115200 V                                                                                                    |         |
| 🔹 Data Center         | Paritybit none 💌                                                                                                    |         |
| > M2M Server          | Stopbit 1 💌                                                                                                    |         |
| -                     | SwitchCommand ++++++ Edit PW                                                                                                    |         |
| Cther 🕄               | ✓ 0K ¥ Cancel                                                                                                    |         |
| 🕂 Upgrade             |                                                                                                    |         |
| Product Info          |                                                                                                    |         |
|                       |                                                                                                    |         |
|                       |                                                                                                    |         |
|                       |                                                                                                    |         |
| V100                  | COM1115200.1 page 11111 Wick tack of                                                                                                    |         |
| 1.0.0                 | www.wink-technology                                                                                                    |         |

COMM: Input the connected COM port number as your computer, for example:

Prolific PL2303GT USB Serial COM Port (COM5)

Baud Rate: 115200bps Data Bit: 8bit Parity: None Stop Bit: 1bit

Change the password by clicking "Edit Pw"

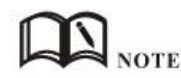

Click Connect button, RTU will be connected to the tool and enter configuration mode. If the connection is successful, it will display Connected RTU dialog box as below. Click "Read" will get current device configuration.

5

#### MLINK Shenzhen Wlink Technology Co., LTD 深圳市德传物联技术有限公司

RT600 User Manual

| V20 RTU config tool fo | for V21_14 v1.0.0 -                            | × |
|------------------------|------------------------------------------------|---|
| RTU Confi              | ig Tool                                        |   |
| 💦 Config 🔘             | Connect Disconnect Export Factory Default Save |   |
| 稽COM                   | Comm Parameters<br>Baudrate 9600               |   |
| <del>@</del> Cellular  | Databit 8 💌                                    |   |
| 😨 RTU                  | Stopbit 1 -                                    |   |
| 🚖 Data Center          | Paritybit none 💌                               |   |
| > M2M Server           |                                                |   |
| 🔁 Other                |                                                |   |
| 🖳 Upgrade              |                                                |   |
| 🔜 Product Info         |                                                |   |
|                        |                                                |   |
|                        |                                                |   |
|                        |                                                |   |

【Config】 Tool Serial port configuration.

【Connect】Connect RTU.

【Disconnect】 Close serial port to leave configuration mode.

【Import】Import configuration file into Config tool.

[Export] Export current settings to file. It's convenient for butch setup.

【 Default 】 Setup RTU to default settings.

【Read】 Inquiry current RTU setting.

**[**Save **]** Save settings to RTU.

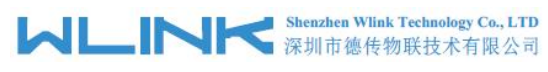

## 3.2 **RTU Configuration**

### $3.2.1 \hspace{0.1 cm} \text{RTU COM Settings}$

#### The RS485 port Setting (RTU to Sensor/Meter)

| RTU Config Tool     Config Connect Disconnect Inport Pactory Default Read Save     Comm Parameters     Baudrate   Databit   RTU   RTU   RTU   Paritybit     N2M Server   Other   Upgrade                                                                                                    |
|----------------------------------------------------------------------------------------------------|
| Config Connect Disconnect Import Factory Default Read Save     ScoM   Cellular   Cabit   Databit   Databit   Paritybit   none                                                                                                    |
| Image: Comm Parameters   Baudrate   Baudrate   Databit   Databit   Stopbit   Image: Paritybit   Paritybit Image: Paritybit Image: Paritybit< |
| Product Info                                                                                                    |

#### RTU Serial port settings instruction.

| Parameters              | Description                                                         | Instruction                                                        | Default |
|-------------------------|---------------------------------------------------------------------|--------------------------------------------------------------------|---------|
| Baud rate               | Serial port properties                                              | 300/600/1200/2400/4800/9600/19200/384<br>00/57600/115200 optional. | 9600    |
| Data bits               |                                                                     | 8                                                                  | 8       |
| Stop bits               |                                                                     | 1/2                                                                | 1       |
| Parity                  |                                                                     | NONE/ODD/EVEN                                                      | NONE    |
| Modbus Slave<br>Address | The address for Modbus slave<br>address which is connected to RT600 |                                                                    |         |

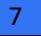

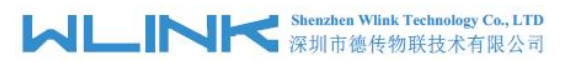

### 3.2.2 Cellular Settings

| RTU Cont                         | fig Tool                                                    |
|----------------------------------|-------------------------------------------------------------|
| Config 🌘                         | Connect O Disconnect I Import Export Factory Default A Read |
| វធិ COM<br><del>@</del> Cellular | Cellular<br>APN cmnet<br>Username                           |
| 😲 RTU<br>🏚 Data Center           | Password PIN SIM PIN                                        |
| > M2M Server                     | NetworkMode                                                 |
| 💘 Upgrade<br>📾 Product Info      |                                                             |
|                                  |                                                             |

#### RTU Network settings instruction (In most cased, SIM card will obtain it automatically, no need to setup up)

| Parameters  | Description                 | Instruction                                                                                                    | Default |
|-------------|-----------------------------|----------------------------------------------------------------------------------------------------|---------|
| APN         | SIM information for dial up | 1~63bytes                                                                                                    | cmnet   |
| User name   |                             | 0~63bytes                                                                                                    | NULL    |
| Password    |                             | 0~63bytes                                                                                                    | NULL    |
| PIN Code    | SIM card PIN Lock           | If SIM card is configured PIN Code, it need<br>to configure PIN code so in RTU so that<br>RTU can identify SIM card.<br>It need to check PIN code correctly, if not,<br>the SIM card will be damaged if configure<br>error PIN code. |         |
| NetworkMode | Network Type                | AUTO/4G/3G/2G/CAT M/NB                                                                                                    | AUTO    |

8

### 3.2.3 RTU Settings

RTU setting is used for data collection from RS485/MODBUS,AI and DI interface.

| 🔅 V20 RTU config tool fo                                                                                               | or V21_14 v1.0.0 – O X                                                                         |
|----------------------------------------------------------------------------------------------------|------------------------------------------------------------------------------------------------|
| RTU Confi                                                                                                    | g Tool                                                                                         |
| St Config 🔘                                                                                                    | Connect Disconnect Inport Export Factory Default Aread Save                                    |
| € COM                                                                                                    | Time Setting       Preheat(s)     10       Interval(s)     1800                                |
| 🖶 Cellular                                                                                                    | Script                                                                                         |
| <ul> <li>RTU</li> <li>Data Center</li> <li>M2M Server</li> <li>Other</li> <li>Upgrade</li> <li>Product Info</li> </ul> | SET_ADDR 1;<br>INTFS 1000 W AI[2];<br>INTF 1100 B DI;<br>IN_D 1,1;<br>IN_A 1,2;<br>SLEEP 2000; |
|                                                                                                    |                                                                                                |

#### **RTU Settings**

| Parameters | Description                                                                | Instruction                                                                                                    | Default |
|------------|----------------------------------------------------------------------------|----------------------------------------------------------------------------------------------------|---------|
| Preheat    | The time betwtenn device bootup and starting collection                    | In seconds                                                                                                    | 10      |
| Interval   | how often data is reported to server                                       | In seconds                                                                                                    | 30      |
| Script     | Script s are programmable to collect<br>Al/DI and serial port Modbus data. | Different sensor with different type<br>Al/DI,modbus format. So the command<br>script will be different.<br>Chapter No.4 includes an instance for<br>temperature sensor Command script as<br>reference. |         |
|            |                                                                            | Please contact WLINK sales/FAE for script writing support.                                                                                                    |         |

9

### 3.2.4 Date Center Setting

If use WLINK M2M Platform to receive data, keep in default. If use MQTT server, UI as below.

| RTU Confi                                                                                                   | g Tool                                                                                                    |
|----------------------------------------------------------------------------------------------------|----------------------------------------------------------------------------------------------------|
| Config<br>COM<br>Cellular<br>Cellular<br>RTU<br>Data Center<br>M2M Server<br>Coher<br>Coher<br>Product Info | Connect Import     Protocols     Protocol     MQTT     Allow M2M Management with non-DT protocol     Data Template   MQTT     REPORT_PACKET:     *sensorid*:*aa*,   *type*:*water*,     *flow*:12 |
| RTU Conf<br>Config @                                                                                        | ig Tool Connect Disconnect I Import Export Factory Default Aread Save Protocols Protocol MQT Allow M2M Management with non-DT protocol                                                            |
| ← Cellular<br>© RTU<br>▲ Data Center<br>> M2M Server<br>© Other<br>© Upgrade<br>■ Product Info              | Data Template       MQTT       SSL         IP       0.0.0.0       Port       1883         Domain Name                                                                                             |
| V1.0.0                                                                                                    | COM4 115200-1, none-++++++ Wlink Technology www.wlink-tech.com                                                                                                    |

#### Shenzhen Wlink Technology Co., LTD 深圳市德传物联技术有限公司

RT600 User Manual

| 🔅 V20 RTU config tool f | for V21_14 v1.0.0 - 🗆                                              | × |
|-------------------------|--------------------------------------------------------------------|---|
| RTU Confi               | fig Tool                                                           |   |
| S Config                | Connect Disconnect Inport Export Factory Default Aread Save        |   |
| ấ≊ COM                  | Protocols Protocol MQTT  Allow M2M Management with non-DT protocol |   |
| 🖶 Cellular 😳 RTU        | Data Template MQTT SSL                                             | 1 |
| 🍰 Data Center           | SSL ver   TLS 1.2                                                  |   |
| > M2M Server            | AuthVer no auth 💌                                                  |   |
| 🕵 Upgrade               |                                                                    |   |
| Product Info            |                                                                    |   |
|                         |                                                                    |   |

#### MQTT settings instruction

| Parameters                                         | Description                                                                                     | Instruction                                                                                                    | Default |
|----------------------------------------------------|-------------------------------------------------------------------------------------------------|----------------------------------------------------------------------------------------------------|---------|
| Protocol                                           | Protocol used for server:<br>1. DT: private protocol with M2M<br>server<br>2. MQTT: common MQTT | DT or MQTT                                                                                                    | DT      |
| Allow M2M<br>Management<br>with non-DT<br>protocol | Allow M2M server to remote<br>management while use non-DT<br>protocol, like MQTT                | server to remote Enable or disable enable or disable enable enable ena |         |
| Data Template                                      | Template used for post to server                                                                | Customize the data packet format for<br>reporting. The key terms are as follows:<br>o REPORT_PACKET indicates the<br>start of packet assembly.<br>o MDS(X) where X represents the<br>Modbus slave address; 0 indicates a<br>successful response, and 1 indicates<br>failure.<br>o INTF(X) where X represents a<br>custom register value; this key term<br>retrieves reported variable values, which<br>must match the preceding % sign. 'f' is for<br>floating point, 'd' is for integer.                                                                                                    | NULL    |
| IP                                                 | IP address of the MQTT server                                                                   |                                                                                                    | 0.0.0.0 |

#### はこれでは Shenzhen Wlink Technology Co., LTD 深圳市徳传物联技术有限公司

RT600 User Manual

| Parameters  | Description                                    | Instruction                                                                                                    | Default |
|-------------|------------------------------------------------|----------------------------------------------------------------------------------------------------|---------|
| Port        | Port number of the server's address            |                                                                                                    |         |
| Domain Name | Domain name of the MQTT server                 | active when the main station IP address is 0.0.0.0                                                                                                    |         |
| Client ID   | Client ID OF MQTT protocol                     | Used by the MQTT server to identify the client; typically a 1 to 23-byte UTF-8 string.                                                                                                    |         |
| Username    | Username for logging into the MQTT server      |                                                                                                    |         |
| Password    | Password for logging into the MQTT server.     |                                                                                                    |         |
| pub topic   | The topic for publishing                       | It's a UTF-8 string and serves as a<br>medium for transporting messages in the<br>Pub/Sub model of MQTT. Note: Topic<br>names can be custom configured to match<br>those in the MQTT server, but the same<br>topic information is not supported in the<br>same configuration protocol; one topic<br>corresponds to one function.                                  |         |
| MQTT ver    | MQTT protocol version                          | The device currently supports MQTT standards 3.1 and 3.1.1                                                                                                    |         |
| Keepalive   | MQTT parameter                                 | The keepalive time is an interval in seconds, a 16-bit number, indicating the maximum allowable idle time between the moment a client sends a control message and the moment it sends the next message.                                                                                                    |         |
| QOS         | MQTT parameter, Quality of Service             | Service quality for reporting; controlled<br>dynamically by a bound word variable.<br>Values: 0 - at most once, 1 - at least once,<br>2 - exactly once.                                                                                                    |         |
| Retain      | MQTT parameter                                 | This flag determines if the broker saves<br>the message as the last known good value<br>to a specified topic. New clients<br>subscribing to the topic receive the last<br>retained message about the topic<br>immediately after subscription. To delete a<br>retained message for a topic, send a<br>retained message with a zero-byte<br>payload for that topic. |         |
| Enable SSL  | Configuration for enabling TLS/SLL encryption. | If enabled, also can shoose from server                                                                                                    |         |
| SSL ver     | SSL protocol version                           | SSL3.0 TLS1.0/1.1/1.2                                                                                                    | TLS 1.2 |
| AuthVer     | No Auth or by Server Certificate file          |                                                                                                    | No Auth |

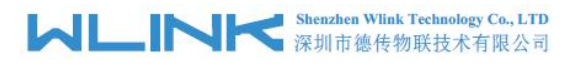

### 3.2.5 RTU Remote Management Settings

If use WLINK M2M Platform to management, input the server infor below:

| RTU Confi     | g Tool                     |                              |                    |
|---------------|----------------------------|------------------------------|--------------------|
| Config 🍥      | Connect O Disconnect       | 🚹 🔁 Export 🔁 Factory Default | ead 🖞 Save         |
| 循 COM         | M2M Server Setting         | -                            |                    |
| 🕳 Cellular    | Domain Name                | Port jouuu                   |                    |
| 🙄 RTU         | Heartbeart(s) 60           |                              |                    |
| 🚖 Data Center |                            |                              |                    |
| ► M2M Server  |                            |                              |                    |
| 强 Other       |                            |                              |                    |
| 🔁 Upgrade     |                            |                              |                    |
| Product Info  |                            |                              |                    |
|               |                            |                              |                    |
|               |                            |                              |                    |
| V1.0.0        | COM4,115200-1, none-++++++ | Wlink Technology             | www.wlink-tech.com |

#### RTU Remote management settings instruction

| Parameters  | Description                                                   | Instruction                                                      | Default |
|-------------|---------------------------------------------------------------|------------------------------------------------------------------|---------|
| IP          | Remote management software static<br>IP address               |                                                                  | 0.0.0.0 |
| Port        |                                                               | 0~65535                                                          | 6000    |
| Domain name | Used for dynamic IP in HQ.                                    | Domain name is available when the IP<br>address is setup 0.0.0.0 | NULL    |
| Hearbeats   | Interval to send heartbeat interval to keep connection alive. | 0~65535s                                                         | 60      |

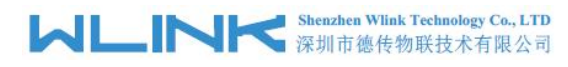

### 3.2.6 RTU Others Settings

| RTU Conf                       | īg Tool                             |                                |                    |
|--------------------------------|-------------------------------------|--------------------------------|--------------------|
| Config 🌘                       | Connect O Disconnect                | t 🛛 🐴 Export 🕒 Factory Default | ∲ Read 🖞 Save      |
| 稽 COM<br>🖶 Cellular            | Other Settings SMS Number Device ID |                                |                    |
| s∰ Data Center<br>➤ M2M Server | 一 Clear FLASH                       |                                |                    |
| Cther                          |                                     |                                |                    |
| Product Info                   |                                     |                                |                    |
| V1.0.0                         | COM4,115200-1, none-++++++          | Wlink Technology               | www.wlink-tech.com |

#### RTU Other Settings instruction

| Parameters  | Description                                 | Instruction                                                               | Default |
|-------------|---------------------------------------------|---------------------------------------------------------------------------|---------|
| SMS Number  | Support to configure 11 phone number as Max | The first number acts as administration which might manage other numbers. |         |
| Device ID   | Device ld need to be remote clear by SMS    |                                                                           |         |
| Clear Flash | Erase collection data in Flash              |                                                                           |         |

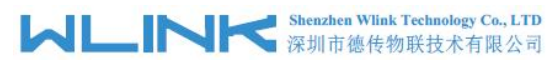

### 3.2.7 RTU Upgrade

| 🗱 RT600 config tool 21_ | 14 v1.0.0                |        |             |                   |        |                   | — | × |
|-------------------------|--------------------------|--------|-------------|-------------------|--------|-------------------|---|---|
| RTU Confi               | g Tool                   |        |             |                   |        | 3                 |   |   |
| Config 🍥                | Connect Oisconnect       | Import | 🐴 Export    | B Factory Default | 🔶 Read | 🖞 Save 🛛          |   |   |
| (ACOM                   | Firmware Upgrade         |        |             |                   |        |                   |   |   |
| SE COM                  | File                     |        |             |                   | e      | ,                 |   |   |
| 🖶 Cellular              | File Name                |        |             |                   |        |                   |   |   |
| 😍 RTU                   | Version                  |        |             |                   |        |                   |   |   |
| 🔹 Data Center           | FW Size                  |        |             |                   |        |                   |   |   |
| M2M Sonior              | FW Checksum              |        |             |                   |        |                   |   |   |
|                         |                          |        |             |                   |        |                   |   |   |
| Cther                   |                          | Start  |             |                   |        |                   |   |   |
| 🛱 Upgrade               |                          |        |             |                   |        |                   |   |   |
| Product Info            |                          |        |             |                   |        |                   |   |   |
|                         |                          |        |             |                   |        |                   |   |   |
|                         |                          |        |             |                   |        |                   |   |   |
|                         |                          |        |             |                   |        |                   |   |   |
| V1.0.0                  | COM5,115200-1, none-++++ | ++     | Wlink Techn | ology             | w      | ww.wlink-tech.con | 1 |   |

#### RTU Upgrade instruction

| Parameters  | Description           | Instruction | Default |
|-------------|-----------------------|-------------|---------|
| File        | Choose firmware       |             |         |
| File Name   | Firmware name         |             |         |
| Version     | Firmware version      |             |         |
| FW Size     | Firmware size         |             |         |
| FW Checksum | Firmware Verification |             |         |

Choose firmware from PC, then click "Start".

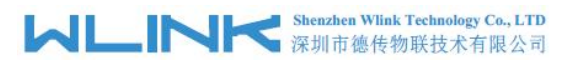

### 3.2.8 RTU Information

| RT600 config tool 21_ | 14 v1.0.0            |                 |                  |                |        |                | - 0 | × |
|-----------------------|----------------------|-----------------|------------------|----------------|--------|----------------|-----|---|
| RTU Confi             | g Tool               |                 |                  |                | -      |                |     |   |
| 🕺 Config 🔘            | Connect Oisconr      | nect            | 🐴 Export 🛛 🖪     | actory Default | 🛉 Read | 🕈 Save         |     |   |
|                       | Product Info         |                 |                  |                |        |                |     |   |
| A COM                 | Name                 | V20_14          |                  |                |        |                |     |   |
| <del>@</del> Cellular | Model                | V21-FT4T        |                  |                |        |                |     |   |
| 😳 RTU                 | Firmware             | B9.SQ.00        |                  |                |        |                |     |   |
| 🔹 Data Center         | SN                   | 100000231100002 |                  |                |        |                |     |   |
| > M2M Server          |                      |                 |                  |                |        |                |     |   |
| Cther                 |                      |                 |                  |                |        |                |     |   |
| 🕵 Upgrade             |                      |                 |                  |                |        |                |     |   |
| 🔜 Product Info        |                      |                 |                  |                |        |                |     |   |
|                       |                      |                 |                  |                |        |                |     |   |
|                       |                      |                 |                  |                |        |                |     |   |
| V1.0.0                | COM5,115200-1, none- | 1, +++++        | Wlink Technology |                | www    | wlink-tech.com |     |   |

#### **RTU** Information instruction

| Parameters | Description      | Instruction | Default |
|------------|------------------|-------------|---------|
| Name       | Product name     |             |         |
| Model      | Model number     |             |         |
| Firmware   | Firmware version |             |         |
| SN         | Serial Number    |             |         |

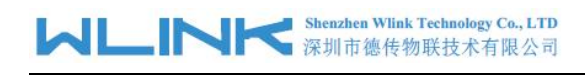

# Programmable Command Demo

| RTU Col                                                                             | nfig Tool                                                                                      |                                                 |   |
|-------------------------------------------------------------------------------------|------------------------------------------------------------------------------------------------|-------------------------------------------------|---|
| 💦 Config 🧕                                                                          | Connect O Disconnect                                                                           | oort 💁 Export 🖸 Factory Default 🗍 🖓 Read 👌 Save |   |
| 종 COM<br>중 Cellular                                                                 | Time Setting Preheat(s) 10                                                                     | Interval(s) 1800                                |   |
| CRTU<br>Cata Center<br>M2M Server<br>Conter<br>Conter<br>Conter<br>Conter<br>Conter | SET_ADDR 1;<br>INTFS 1000 W AI[2];<br>INTF 1100 B DI;<br>IN_D 1,1;<br>IN_A 1,2;<br>SLEEP 2000; |                                                 |   |
| E Product Info                                                                      | >                                                                                              |                                                 |   |
| V1.0.0                                                                              | COM4,115200-1, none-+++++                                                                      | Wlink Technology www.wlink-tech.com             | m |

// Configured INTF variable Slave address for 1

VARS W UAI[2]; // Defined double-byte integer array for 2

INTF 1000 U UAIV; // Defined Unsigned four-byte integer, no vaule, register address 1000. Keep the register address 1000 as the same as RTU management platform.

IN\_UA\_B UAI[1],2,02030000002A,100; // Read 2 Analog, then save them to specified position space which is from UAI[1]. Timeout 100ms.

CAL UAIV = UAI[1] << 16 | UAI[2]; // calculate formula

NOTE

Introduce parameter as below.

UAI[1] First Analog variable

2 read 2 analog in succession.

02030000002A Modbus command without CRC checksum.

100 Timeout, unit is ms. No wait if remove this value.